**الخلاصة :** إذا أعطيت إحداثيات النقاط بنظام UTM (أي شرقيات وشماليات) فندخلها على البرنامج مباشر . أما إذا أعطيت إحدثيات النقاط بالنظام الجغرافي (خطوط الطول والعرض) فيجب أن نحولها إلى نظام UTM (شرقيات وشماليات) ثم ندخلها على البرنامج.

> مثال : أسـقط النقطة التالية ذات الإحداثي التالي شـماليات = ٢٢٦٠٠٠٠ شـرقيات = ٦٨١٠٠٠

## الطريقة :

١. من قائمة الأدوات الرئيسية نختار Place Active Point
٢. من قائمة Utilities نختار Key in لتظهر لنا نافذة Key in

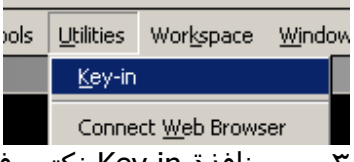

Connect <u>W</u>eb Browser کی در من نافذة Key in نکتب في سطر الأوامر ندخل السطر التالي: ۲. من نافذة Key in نکتب في سطر الأوامر ندخل السطر التالي: ۲. من نافذة کر با ماه با معام الاست کر ۲۲۱۰۰۰ در ۲۲

بعد كتابة السطر نضغط Enter ليضع النقطة بالإحداثيات التي كتبناها .

## مثال آخر :

أسـقط النقطة التالية ذات الإحداثي التالي خط الطول = ٤٥,٥٤ ً ٤٤ َ ٤٤ (Longitude) خط العرض= ٤٧,٢٥ ً ٢٥ َ ٢٠ (Latitude)

## الطريقة :

- وسنشرح بعد نهاية المثال الطرق . UTM Coor ، وسنشرح بعد نهاية المثال الطرق المؤدية لذلك .
  - ۲. بعد التحويل نلاحظ أن النتيجة هي (وهي نفسـها في الفقرة السـابقة) : شـماليات = ۲۲٦٠٠٠٠ م شـرقيات = ٦٨١٠٠٠ م
    - ٣. نعيد الخطوات نفسها في المثال السابق .